# **Creating a Housing Seeker Profile**

This training package can be used to assist a person to create a housing seeker profile over the phone.

1. Type housinghub.org.au into search bar

| 🛛 🗢 🌒 🏫 Housing Hub - Home Page 🛛 🗙 🕂           |                                                     |                                                                                                  |                                                             |                                                          |                       |       |   |       |
|-------------------------------------------------|-----------------------------------------------------|--------------------------------------------------------------------------------------------------|-------------------------------------------------------------|----------------------------------------------------------|-----------------------|-------|---|-------|
| ← → C @ housinghub.org.au                       |                                                     |                                                                                                  |                                                             |                                                          |                       |       |   | 🖈 🚯 i |
| 🔛 Apps 🝐 My Drive - Google 🝐 f. Staff Forms - G | Login   Salesforce () Microsoft Office H [          | Housing Options                                                                                  |                                                             |                                                          |                       |       |   |       |
|                                                 | Housing Hub Find a Hom                              | e Become a provider                                                                              | Resources                                                   | About Contact                                            | Sign Up               | Login | A |       |
|                                                 | Fi<br>We are an o<br>providers w<br>Search by state | nd the home<br>online community o<br>vorking together to<br>Rent<br>suburb or postcode.<br>Refin | that's rig<br>of people with<br>create acces<br>e my search | tht for you<br>n disability and<br>ssible housing<br>Buy | d housing<br>options. |       |   |       |
|                                                 |                                                     |                                                                                                  |                                                             |                                                          |                       |       |   |       |
|                                                 |                                                     |                                                                                                  |                                                             |                                                          |                       |       |   |       |
|                                                 |                                                     |                                                                                                  |                                                             |                                                          |                       |       |   |       |
|                                                 |                                                     | Si                                                                                               | gn Up                                                       |                                                          |                       |       |   |       |

2. Select sign up from top search bar OR scroll down to Sign Up section. Select "Create Seeker Profile"

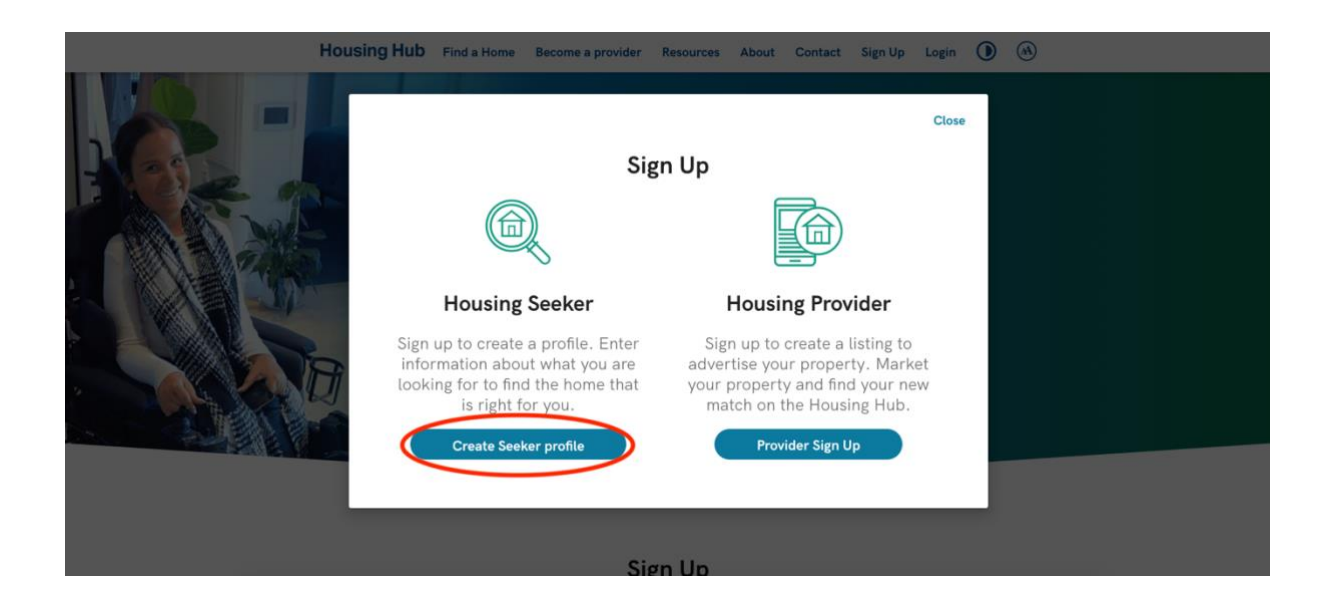

3. Enter address and password and opt into a subscription to the newsletter (optional). Finally, agree to the Privacy Policy and Terms of Use. Note: can click on this link to read these documents. When ready, click continue.

| Housing Hub Find a Home | Become a provider Resources About Contact Sign Up Login ) 🛞                                                                                                    |
|-------------------------|----------------------------------------------------------------------------------------------------|
|                         | Housing Hub<br>Sign Up<br>Musinghubpractice (@gmail.com<br>Music Music Marketer<br>Subscribe to newsletter<br>Subscribe to the Privacy.Policy and<br>Terms of Use<br>Continue |
| Let's stay in touch     | Subscribe to the Housing Hub newsletter Subscribe                                                                                                    |

4. Click "Login to complete your profile"

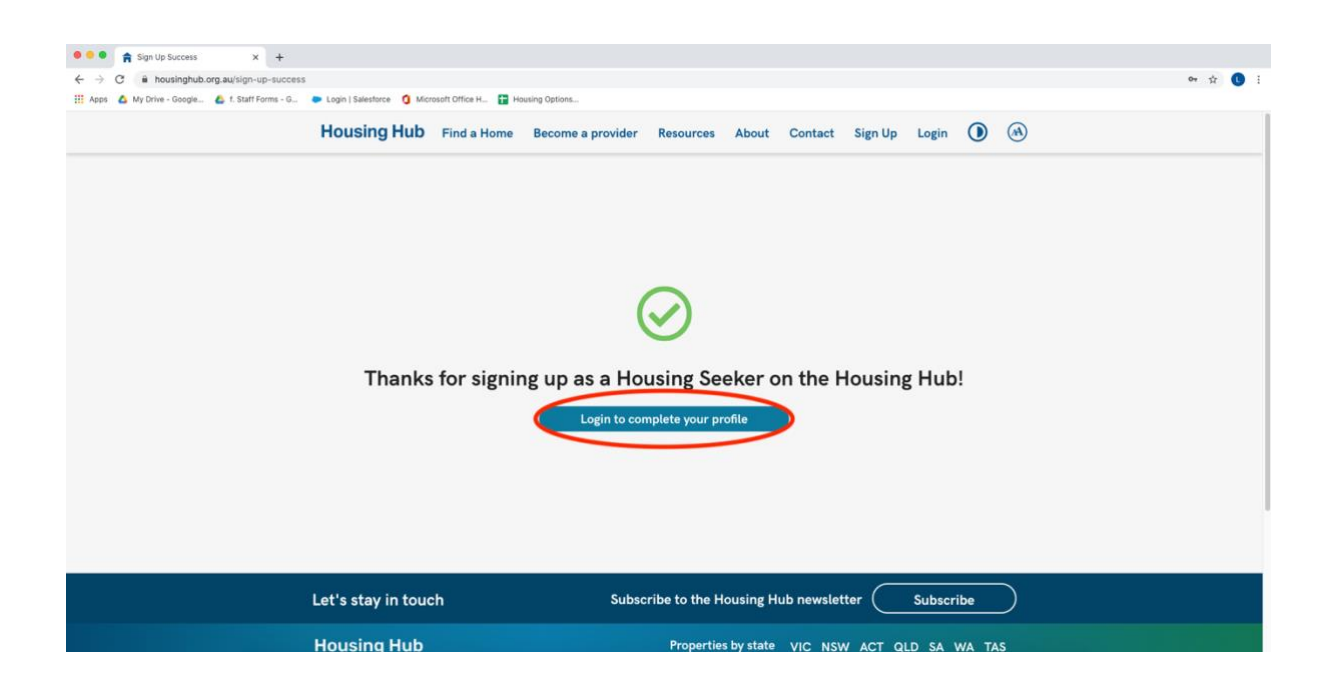

5. Re-enter sign up details, click continue

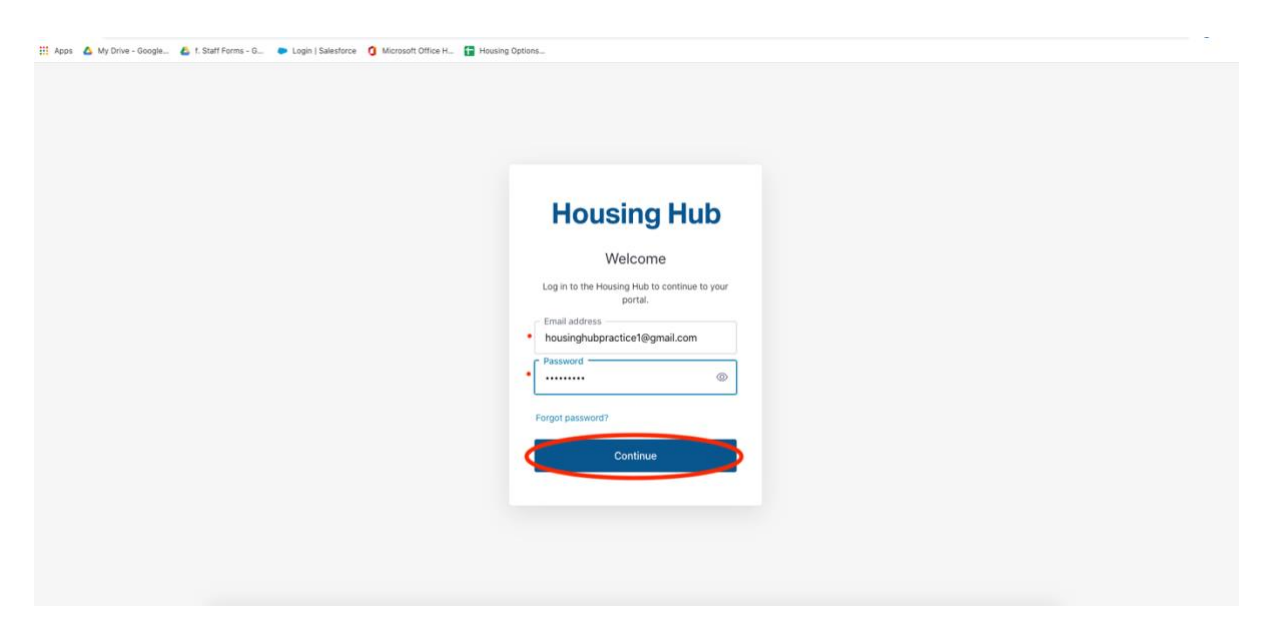

6. Encourage selection of button "Let me know when new properties are added that match my profile on the Housing Hub"

| Housing Hub Find a Home Become a provider Resources About Contact 😝 🛈 🚳                                                                                                    |
|----------------------------------------------------------------------------------------------------|
| My Profile<br>Create a profile by entering information about what<br>you are looking for and find the home that's right for<br>you.                                                                                                    |
| Your profile is 30% complete  Suggested Properties  Let me know when new properties are added that match my profile on the Housing Hub.                                                                                                    |
| How your information may be used<br>When you tell us things about you, it's important that you know how we may use that<br>information. We want you to trust us. All information you give us will be kept as it says<br>in our Privacy Policy. |

7. Scroll down from screen 6 and you will see this screen. Click "Add" beside personal details

| ← → C â housinghub.org.au/seeker-portal Apps & My Drive - Google & f. Staff Forms - G ● Login   Saleston | ce 🧿 Microsoft Office H 🚼 Housing Options                                                                                    |                                       | * 🔇 |
|----------------------------------------------------------------------------------------------------|----------------------------------------------------------------------------------------------------|---------------------------------------|-----|
| Housing                                                                                                  | Hub Find a Home Become a provider                                                                                            | Resources About Contact 😝 🛈 🔿         |     |
|                                                                                                    | Personal details<br>Housinghubpractice1@gmail.com<br>To change your login email go to <u>Settings</u>                        | (Add                                  |     |
|                                                                                                    | Current living arrangements                                                                                                  | Add                                   |     |
|                                                                                                    | NDIS Plan and Supports                                                                                                    | (bbA)                                 |     |
|                                                                                                    | New home preferences                                                                                                    | bbA                                   |     |
|                                                                                                    | Would you like some help from our team?                                                                                      |                                       |     |
|                                                                                                    | We can support you with:                                                                                                    |                                       |     |
|                                                                                                    | Written information about housing for people with                                                                            | th disabilities                       |     |
|                                                                                                    | • A phone call to talk about your housing needs 1                                                                            | 300 626 560.                          |     |
|                                                                                                    | <ul> <li>Help to understand if you are eligible for Special<br/>funding. Complete the <u>Eligibility Checker</u>.</li> </ul> | list Disability Accommodation (SDA)   |     |
|                                                                                                    | Technical support to use the Housing Hub webs <u>support@housinghub.org.au.</u>                                              | ite. Email us at                      |     |
| Let's stay                                                                                               | in touch Subscribe to the                                                                                                    | Housing Hub newsletter Subscribe      |     |
| Housing                                                                                                  | Hub Properti                                                                                                    | es by state VIC NSW ACT QLD SA WA TAS |     |
| About                                                                                                    | Seeker Portal                                                                                                    |                                       |     |
| Contact & Su                                                                                             | Dscribe                                                                                                    | loggle high contrast mode             |     |

#### Housing Hub Find a Home Become a provider Resources About Contact 🤤 🛈 🚯 Acquired Brain Injury Your profile is 30% complete Autism Cerebral palsy Personal details Development delay My contact details\* Full name\* Down Syndrome 12-17 years old Genetic Phone (optional) 18-24 years old Landline (with area Mobile Global development delay code) +61 25-34 years old +61 Hearing impairment Multiple Sclerosis 35-44 years old Do you have a contact person if we need to talk to you? (optional) If we need to contact you, is it best to reach out to someone else? Other 45-54 years old Yes Other intellectual 55-64 years old O No Other neurological condition 65-74 years old What is your date of birth? (optional) Other physical 75 years or older Woman What is your gender? (optional) Other sensory or speech Man Progressive Neurological What is your health condition that causes your disability? (optional) Self Described Psychological Spinal Cord Injury Power wheelchair How do you move around? (optional) Manual wheelchair Spinal Muscular Atrophy Type 2 Stroke Walking aid How many hours of support do you need each day? (optional) Visual impairment Ambulant How long can you be alone on your own? (optional) Less than 2 hours Hours Over 2 hours Do you need support to do any of the following: solve problems, organise 2 Over 5 hours what you do each day or pay bills? (optional) 3 🔵 Yes Over 8 hours No No 4 5 6 Next Save & Close se note the info ation you provide us will be automatically saved in your profile and can be ed at any time Let's stay in touch Subscribe to the Housing Hub newsletter Subscribe

#### 8. Personal Details- add these as needed, Click next when complete.

## 9. Current living arrangements, when complete, click next

|                                                        |                                    | Housin              | g Hub Find a Home Become a provider Resources About                                                         | Contact   | 00                                                        | ۵                                  |  |  |  |  |
|--------------------------------------------------------|------------------------------------|---------------------|----------------------------------------------------------------------------------------------------|-----------|-----------------------------------------------------------|------------------------------------|--|--|--|--|
|                                                        |                                    |                     | My Profile                                                                                                  |           | Private home - owned by self/family                       |                                    |  |  |  |  |
|                                                        |                                    |                     | Create a profile by entering information about who<br>you are looking for and find the home that's right fo | at<br>for | Private home - rented from private landlord               |                                    |  |  |  |  |
|                                                        |                                    |                     | you.                                                                                                    |           | Private ho                                                | ome - rented from public authority |  |  |  |  |
|                                                        |                                    | ACT                 | 🔔 Download Profile                                                                                          |           | Large res                                                 | dential (20+ people)               |  |  |  |  |
|                                                        |                                    | NSW                 |                                                                                                    |           | Small res                                                 | dential (<20 people)               |  |  |  |  |
|                                                        |                                    | NT                  |                                                                                                    |           | Hostel                                                    |                                    |  |  |  |  |
|                                                        | QLD                                |                     | Your profile is 75% complete                                                                                |           | Residential aged care                                     |                                    |  |  |  |  |
|                                                        |                                    | SA                  |                                                                                                    | _         | Hospital                                                  | 5                                  |  |  |  |  |
|                                                        |                                    | TAS                 | Current living arrangements                                                                                 |           | Aboriginal and Torres Strait Islander community residence |                                    |  |  |  |  |
|                                                        |                                    | VIC                 | What state / territory do you live in now?*                                                                 |           |                                                           |                                    |  |  |  |  |
|                                                        |                                    | WA                  | <u> </u>                                                                                                    |           | Boarding house (private hotel                             |                                    |  |  |  |  |
|                                                        | Very unsatisfied                   |                     | What are your current housing arrangements? (optional)                                                      |           | Short term prior                                          |                                    |  |  |  |  |
|                                                        | Unsatisfied                        |                     |                                                                                                    |           |                                                           |                                    |  |  |  |  |
|                                                        | Neither satisfied or unsatisfied   |                     | How happy are you with your current housing? (optional)                                                     |           | remporary snelter (homeless)                              |                                    |  |  |  |  |
|                                                        | Satisfied                          |                     | What is the main reason for maying bayoo? (ontional)                                                        |           | Specialist Disability Accommodation                       |                                    |  |  |  |  |
|                                                        | Very satisfied                     |                     |                                                                                                    | -         | Other                                                     |                                    |  |  |  |  |
| To live closer to f                                    | family and friends                 |                     | When would you like to move (optional)                                                                      | Immed     | liately                                                   |                                    |  |  |  |  |
| A place to spend                                       | time with my child                 | Iren                | × •                                                                                                    | 6 mon     | ths                                                       |                                    |  |  |  |  |
| Location that ena<br>connected in the loca             | ables me to be mor<br>al community | e active and        |                                                                                                    | 12 mo     | nths                                                      |                                    |  |  |  |  |
| Live in a familiar location where I know my way around |                                    | now my way around   | Save & Close Previous Next                                                                                  |           | months                                                    |                                    |  |  |  |  |
| and know people                                        |                                    | , , ,               |                                                                                                    | 04        |                                                           |                                    |  |  |  |  |
| ☐ Would like to be more independent in my home         |                                    | in my home          | L L                                                                                                    | 24 mo     | ntns +                                                    |                                    |  |  |  |  |
| Lack of privacy, would like my own space               |                                    | space               |                                                                                                    |           |                                                           |                                    |  |  |  |  |
| I cannot get the support I need in my current home     |                                    | y current home      |                                                                                                    |           |                                                           |                                    |  |  |  |  |
| I am not happy with the support provided where I live  |                                    | ovided where I live |                                                                                                    |           |                                                           |                                    |  |  |  |  |
| My current housing is not suitable for my needs        |                                    | or my needs         |                                                                                                    |           |                                                           |                                    |  |  |  |  |

## 10. NDIS Plans and Supports, when complete, click next

|                       | Housing Hub Find a Home Become a provider Resources About Contact 😝 🛈 🛞                                                             |
|-----------------------|----------------------------------------------------------------------------------------------------|
|                       | My Profile<br>Create a profile by entering information about what<br>you are looking for and find the home that's right for<br>you. |
|                       | Your profile is 96% complete                                                                                                    |
| Not yet               |                                                                                                    |
| Awaiting meeting      | NDIS Plans and Supports                                                                                                    |
| Have plan             | Are you an NDIS participant? (optional)                                                                                             |
| Have plan with SDA    |                                                                                                    |
|                       | Is there a goal in your NDIS plan about moving house? (optional)                                                                    |
|                       | () Yes                                                                                                    |
| Yes                   | <b>No</b>                                                                                                    |
| No                    | Does your current NDIS plan include SDA funding? (optional)                                                                         |
| Unsure                |                                                                                                    |
| Basic                 | If you have SDA funding, which design category is it for? (optional)                                                                |
| Fully Accessible      | House                                                                                                    |
| High Physical Support | Ves                                                                                                    |
| Improved Livability   | Townhouse                                                                                                    |
| Robust                | Group Home                                                                                                    |
|                       | Duplex                                                                                                    |
|                       | How many people are you funded to live with? (optional)                                                                             |
| Sy myself             | ×                                                                                                    |
| Me and one other      | What location is your SDA approval for? (optional)                                                                                  |
| Vie and two others    | Free text option                                                                                                    |
| Me and three others   | What is the SDA funding amount? (optional)                                                                                          |
| Me and 4 others       | Keter to your SDA Approved email from the NDIA or your plan where SDA is listed     If yes selected:                                |
|                       | Do you have a support co-ordinator? (optional) Support co-ordinator email (optional)                                                |
|                       | Yes                                                                                                    |
|                       | No I hereby give my consent only to the nominated Support Coordinator to view and Housing Hub profile information                   |
|                       | Save & Close Previous Next                                                                                                    |
|                       | Please note the information you provide us will be automatically saved in your profile and can be edited at any time                |

## 11. New Home Preferences, when complete, click view profile

| Housing                                                                                                    | g Hub Find a Home Become a provider Resources About Contac                                                                                                    | et \varTheta 🛈 🛞                                                                                                    |
|----------------------------------------------------------------------------------------------------|----------------------------------------------------------------------------------------------------|----------------------------------------------------------------------------------------------------|
|                                                                                                    | My Profile<br>Create a profile by entering information about what<br>you are looking for and find the home that's right for<br>you.<br>▲ Download Profile                                                                                                    |                                                                                                    |
| Buy<br>Rent<br>By myself<br>Share house (with people with a disability)<br>With my partner/spouse<br>Family<br>Share house (with people who do not have a disability) | Your profile is 100% complete         New home preferences         Do you want to search for properties to buy or rent? (optional)         What type of housing would you like? (optional)         Who would you like to live with? (optional)         States Suburb or Postcode.         Where would you like to live (suburb/postcode)? (optional)         Search by State, Suburb or Postcode.         Where would you like to live (suburb/postcode)? (optional)         Search by State, Suburb or Postcode.         Where would you like to live (suburb/postcode)? (optional)         De you want to have your own tin your new home? (optional)         O you want to have your own private bathroom? (optional)         Yes         No         Property type (optional)         Wheelchair accessible         Accessible features         Strong walls, doors, glass, and soundproofing because my behaviours can lead dramaging myself or my house         Property features (optional)         Ceiling hoist       Lift in building         Automated doors       Ensuite         Dishwasher       Study         Built-in wardrobes       Ducted vaccum system         Broadband internet service       Gym         Pray TV access       Workshop         Heating       Indoor spa | House <ul> <li>Apartment</li> <li>Townhouse</li> <li>Group Home</li> <li>Duplex</li> <li>Villa</li> </ul> I-14 Torpdown options 1-14 |
|                                                                                                    | Solar hot water         Outdoor features (optional)         Parking         Outdoor area         Outdoor space required for a service dog         Intercom         Additional features (optional)         I want to have a pet         I want a home that is furnished         I want to be allowed to smoke indoors         Save & Close       Previous         View profile                                                                                                    |                                                                                                    |

12. Profile complete. Encourage people to download their profile if they want to and encourage opting into "Let me know when new properties are added that match my profile on the Housing Hub"

| Housing Hub            | Find a Home E                                    | Become a provider                                    | Resources                                      | About                     | Contact                    | 0 0         | A |  |  |
|------------------------|--------------------------------------------------|------------------------------------------------------|------------------------------------------------|---------------------------|----------------------------|-------------|---|--|--|
|                        | Create a profile<br>you are looking              | My Prof<br>by entering in<br>for and find th<br>you. | file<br>formation of<br>he home the<br>Profile | about whe                 | at<br>ior                  |             |   |  |  |
| Your p                 | profile is 100                                   | % comple                                             | te                                             |                           |                            |             |   |  |  |
| Suggested              | Properties                                       |                                                      |                                                |                           |                            |             |   |  |  |
| Let m                  | e know when new prop                             | erties are added t                                   | hat match my                                   | profile on the            | e Housing H                | ub.         |   |  |  |
| How your i             | nformation may be us                             | sed                                                  |                                                |                           |                            |             |   |  |  |
| When you<br>informatio | tell us things about ye<br>n. We want you to tru | ou, it's importan<br>ist us. All inform              | t that you kno<br>ation you give               | ow how we<br>e us will be | may use th<br>kept as it s | nat<br>says |   |  |  |